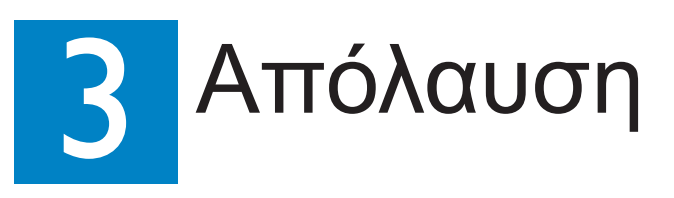

# Έναρξη εγγραφής

Α Εγγραφή από την τηλεόραση ή από εξωτερική συσκευή

Τοποθετήστε έναν εγγράψιμο δίσκο DVD στη θήκη.

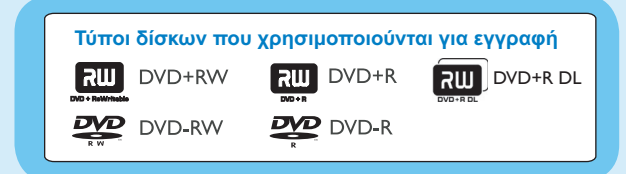

- 2 Πατήστε LIVE TV ή CAM για να επιλέξετε την πηγή από την οποία θέλετε να πραγματοποιήσετε εγγραφή.
- Για να πραγματοποιήσετε εγγραφή τηλεοπτικού προγράμματος, χρησιμοποιήστε τα Ρ+/- για να πραγματοποιήσετε κύλιση στα κανάλια, ή πατήστε 0 - 9 για να επιλέξετε το κανάλι που θέλετε για την εγγραφή.
- Πατήστε REC για να ξεκινήσει η εγγραφή. Πατήστε **REC** • ξανά για αυτόματη εγγραφή 30 λεπτών. Με κάθε επόμενο πάτημα αυξάνει το χρόνο εγγραφής κατά 30 λεπτά.
- 4 Για να σταματήσετε την εγγραφή, πατήστε STOP 🔳 Το μήνυμα 'UPDATING MENU' θα εμφανιστεί στη συσκευή εγγραφής.
- 5 Για αναπαραγωγή της εγγραφής, πατήστε DISC, επιλέξτε τον τίτλο και πατήστε 📕

## Έναρξη αναπαραγωγής

#### Α Αναπαραγωγή από δίσκο

1 Πατήστε OPEN/CLOSE 🔺 για να ανοίξετε τη θήκη δίσκου, τοποθετήστε το δίσκο και κλείστε τη θήκη δίσκου

| D۷ | D Recorder  |  |
|----|-------------|--|
|    | Θήκη δίσκου |  |
|    | Δέκτης      |  |
|    | USB         |  |
|    | Ρυθμίσεις   |  |

- Πατήστε ΗΟΜΕ και επιλέξτε { Θήκη δίσκου }.
- Πατήστε το κουμπί OK για επιβεβαίωση.
- 4 Χρησιμοποιήστε τα πλήκτρα ◄►▲▼ για να φτάσετε στον τίτλο/αρχείο που θέλετε να αναπαράγετε και, στη συνέχεια, πατήστε 🖿 για να ξεκινήσει η αναπαραγωγή.

#### B Αναπαραγωγή από συσκευή USB

- Εισαγάγετε τη συσκευή USB στη θύρα USB.
- 2 Πατήστε USB για να εμφανίσετε τη λίστα περιεχομένων.

| Ρίζα       |           |  |
|------------|-----------|--|
| Βίντεο     | Τίτλος 0Ι |  |
| Μουσική    | Τίτλος 02 |  |
| Φωτογραφία | Τίτλος 03 |  |
|            | Τίτλος 04 |  |
|            | Τίτλος 05 |  |
|            | Τίτλος 06 |  |

- 3 Επιλέξτε τον τύπο περιεχομένων και πατήστε > δεξιά.
- 4 Επιλέξτε αρχείο δεδομένων (MP3, WMA, DivX και JPEG) και πατήστε υ για να ξεκινήσει 🖿 αναπαραγωγή.

# Οδηγός γρήγορης εκκίνησης

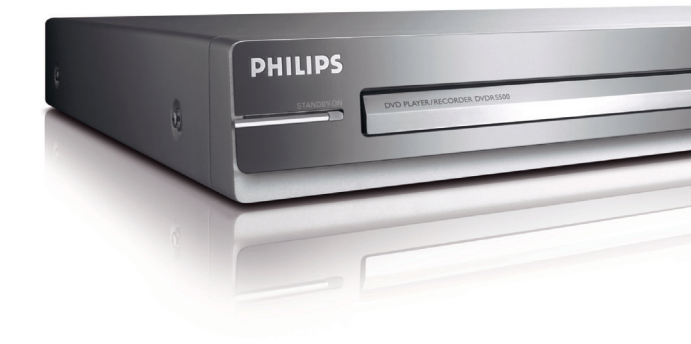

# Τι περιέχεται στη συσκευασία

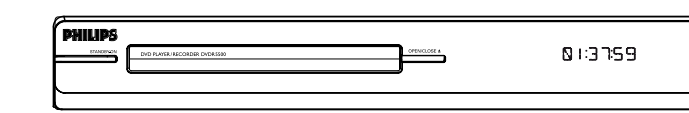

DVD player/συσκευή εγγραφής DVD

# Επιλογή λειτουργίας εγγραφής

Η επιλογή της κατάλληλης λειτουργίας εγγραφής είναι σημαντική γιατί καθορίζει την ποιότητα εικόνας και το χρόνο εγγραφής.

- Πριν την εγγραφή, πατήστε HOME στο τηλεχειριστήριο.
- 2 Επιλέξτε { Ρυθμίσεις } στο μενού και πατήστε ΟΚ.
- 3 Μεταβείτε στην επιλογή { Εγγραφή } και πατήστε > δεξιά.
- 4 Μεταβείτε στην επιλογή { Λειτ εγγραφής } και πατήστε ► δεξιά.
- 5 Επιλέξτε μια λειτουργία εγγραφής και πατήστε OK για επιβεβαίωση.

| Λειτουργία εγγραφής                    | Ώρες εγγραφής που μπορούν να αποθηκευτούν<br>σε έναν κενό εγγράψιμο δίσκο DVD |                         |  |
|----------------------------------------|-------------------------------------------------------------------------------|-------------------------|--|
|                                        | DVD±R/<br>DVD±RW                                                              | DVD+R διπλής<br>στρώσης |  |
| HQ (high quality)                      | 1                                                                             | 1 hr 55 mins            |  |
| SP (standard play)                     | 2                                                                             | 3 hrs 40 mins           |  |
| <b><u>SPP</u></b> (standard play plus) | 2.5                                                                           | 4 hrs 35 mins           |  |
| LP (long play)                         | 3                                                                             | 5 hrs 30 mins           |  |
| EP (extended play)                     | 4                                                                             | 7 hrs 20 mins           |  |
| SLP (super long play)                  | 6                                                                             | 11 hrs 5 mins           |  |
| <b>SEP</b> (super extended play)       | 8                                                                             | 14 hrs 45 mins          |  |

#### Εγχειρίδιο χρήσης

Ανατρέξτε στο εγχειρίδιο χρήσης που συνοδεύει τη συσκευή εγγραφής της Philips.

Εγχειρίδιο χρήσης

Μεταβείτε στην τοποθεσία www.philips.com/welcome.

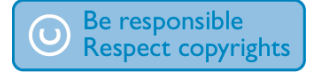

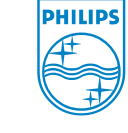

2007 © Koninklijke Philips N.V. All rights reserved.

12 NC 3139 245 26811 www.philips.com

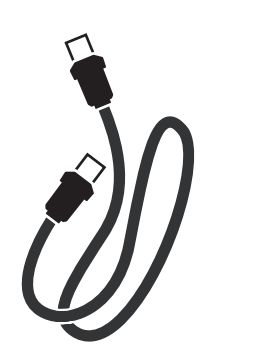

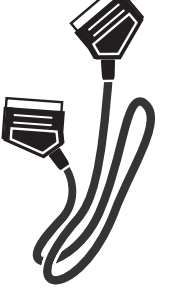

Καλώδιο κεραίας RF (σύνδεση ανάμεσα στη συσκευή εγγραφής και στην τηλεόραση)

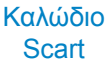

**DVDR5500** 

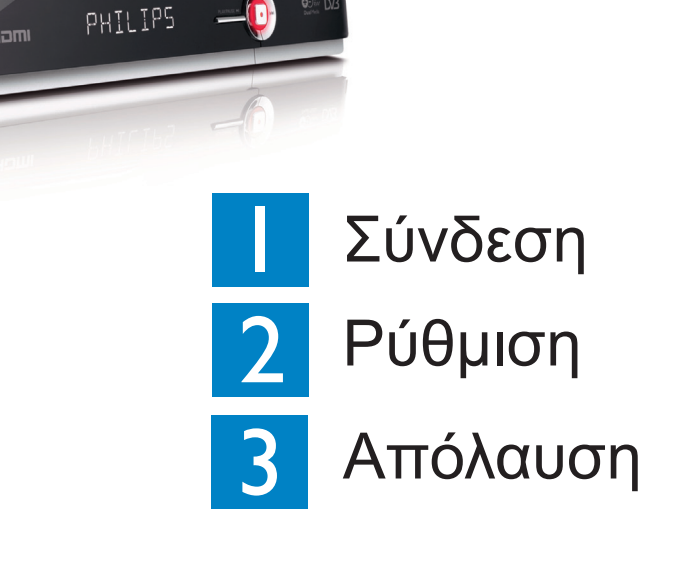

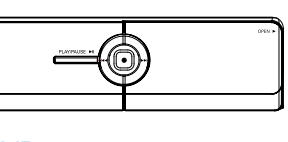

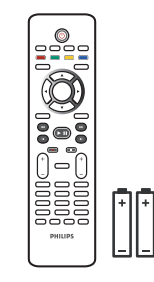

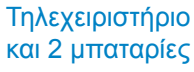

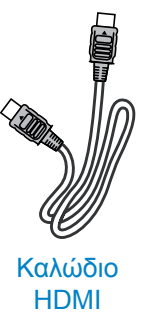

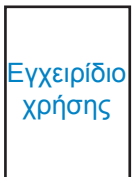

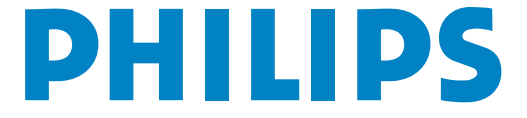

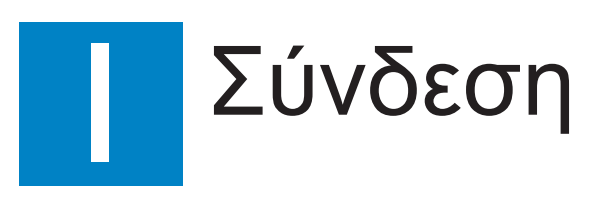

# Πριν από τη σύνδεση

Επιλέξτε την πιο κατάλληλη σύνδεση ( Δή ) με βάση την οικιακό σας σύστημα. Για άλλες πιθανές συνδέσεις, ανατρέξτε στο εγχειρίδιο χρήσης που συνοδεύει το προϊόν.

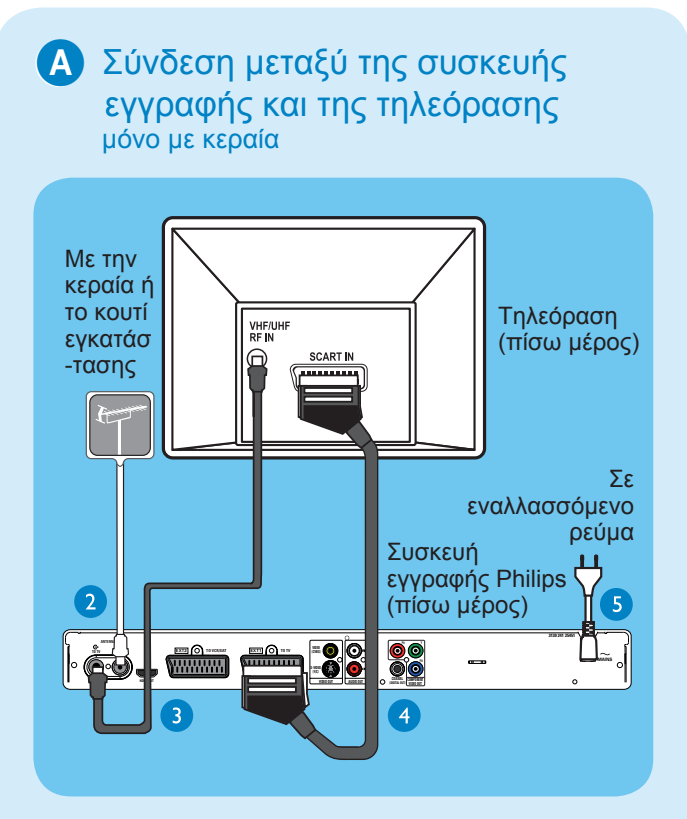

- Αποσυνδέστε το καλώδιο της κεραίας που είναι συνδεδεμένη στην τηλεόρασή σας.
- Συνδέστε το καλώδιο της κεραίας στην υποδοχή ANTENNA-IN - της συσκευής εγγραφής.
- 3 Χρησιμοποιήστε το παρεχόμενο καλώδιο κεραίας RF για να συνδέσετε την υποδοχή ANTENNA TO-TV αυτής της συσκευής εγγραφής με την υποδοχή Antenna In της τηλεόρασης.
- Χρησιμοποιήστε το καλώδιο SCART για να συνδέσετε την υποδοχή ΕΧΤΙ ΤΟ ΤΥ-Ι/Ο της συσκευής εγγραφής με την αντίστοιχη υποδοχή εισόδου SCART της τηλεόρασης.

Σημείωση Εάν διαθέτετε τηλεόραση συμβατή με HDMI, συνδέστε το παρεχόμενο καλώδιο HDMI από τη συσκευή εγγραφής στην τηλεόραση HDMI. Δείτε το κεφάλαιο "Βήμα 1: Βασικές συνδέσεις συσκευής εγγραφής – Σύνδεση του καλωδίου βίντεο" στο εγχειρίδιο χρήσης που συνοδεύει το προϊόν.

5 Συνδέστε το καλώδιο τροφοδοσίας από τη συσκευή εγγραφής σε πρίζα AC.

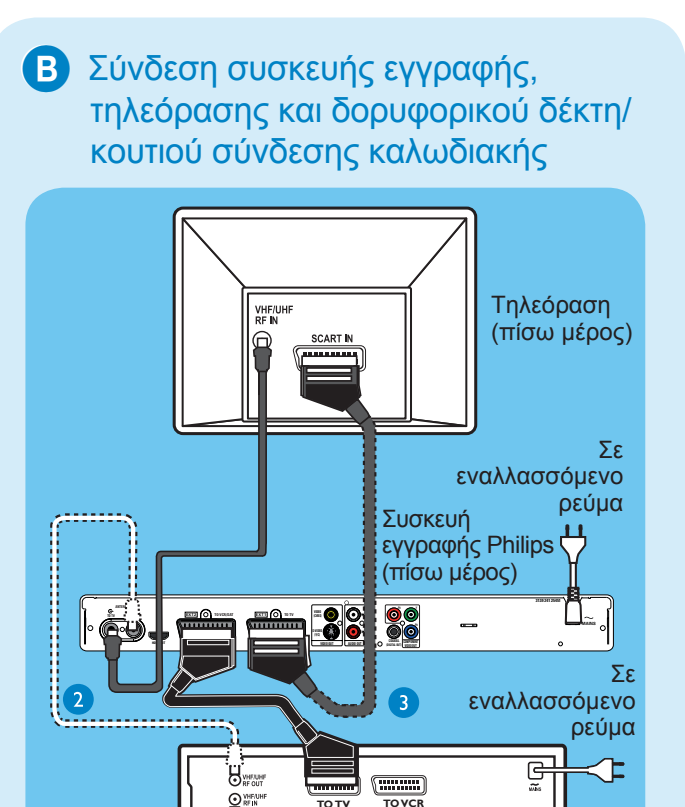

Δορυφορικό πιάτο/ πρίζα

καλωδιακής τηλεόρασης

εγγραφής. (προαιρετικά)

συνέχεια.

Ακολουθήστε τα βήματα 3-5 της σύνδεσης Α πριν

2 Χρησιμοποιήστε ένα καλώδιο κεραίας για να

προχωρήσετε στο βήμα 2 που περιγράφεται στη

συνδέσετε την υποδοχή εξόδου της κεραίας (RF

OUT) του κουτιού σύνδεσης καλωδιακής με την

Σημείωση Η σύνδεση της κεραίας μπορεί να

διαφέρει ανάλογα με δορυφορικό δέκτη/κουτί

χρήσης για σωστή σύνδεση της κεραίας.

3 Χρησιμοποιήστε άλλο καλώδιο SCART (δεν

με την υποδοχή SCART OUT (TO TV) του

σύνδεσης καλωδιακής. Ανατρέξτε στο εγχειρίδιο

παρέχεται) για να συνδέσετε την υποδοχή scart

**ΕΧΤ2 ΤΟ VCR/SAT** αυτής της συσκευής εγγραφής

δορυφορικού δέκτη/κουτιού σύνδεσης καλωδιακής.

Ανατρέξτε στο εγχειρίδιο χρήσης που συνοδεύει το προϊόν για επιπλέον διαγράμματα σύνδεσης.

υποδοχή ΑΝΤΕΝΝΑ-ΙΝ 🤄 της συσκευής

Δορυφορικός δέκτης/

Κουτί σύνδεσης

καλωδιακής

(πίσω μέρος)

# 2 Ρύθμιση

#### Α Εύρεση του καναλιού προβολής

 Ανοίξτε την τηλεόραση. Εμφανίζεται το μενού εγκατάστασης

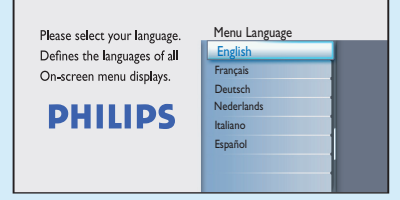

Στην περίπτωση που δεν εμφανιστεί το μενού ρυθμίσεων της συσκευής εγγραφής, πατήστε επανειλημμένα το κουμπί αλλαγής καναλιών (προς τα κάτω) στο τηλεχειριστήριο της τηλεόρασης (ή AV, SELECT, -D) μέχρι να εμφανιστεί το μενού. Αυτό είναι το σωστό κανάλι προβολής για τη συσκευή εγγραφής.

Σημείωση Για να αποκτήσετε πρόσβαση στις λειτουργίες χρώματος που εμφανίζονται στο κάτω μέρος του μενού, πατήστε τα αντίστοιχα χρωματικά κωδικοποιημένα κουμπιά στο τηλεχειριστήριο.

## Β Έναρξη αρχικής εγκατάστασης

Χρησιμοποιήστε το τηλεχειριστήριο της συσκευής εγγραφής και ακολουθήστε τις οδηγίες στην οθόνη για να ολοκληρώσετε την εγκατάσταση.

- Σημείωση Χρησιμοποιήστε τα πλήκτρα πάνω ▲ και κάτω ▼ για εναλλαγή μεταξύ των επιλογών. Για να επιβεβαιώσετε μια ρύθμιση, πατήστε ΟΚ στο τηλεχειριστήριο. Για να επιστρέψετε στην προηγούμενη οθόνη, πατήστε το Κόκκινο κουμπί.
- Επιλέξτε την επιθυμητή γλώσσα στην οποία θα εμφανίζονται στην οθόνη τα μενού.
  Πατήστε OK για επιβεβαίωση.

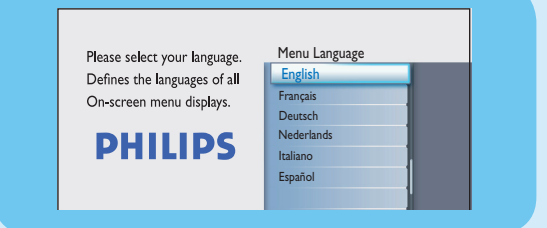

Επιλέξτε τη χώρα διαμονής σας. Πατήστε OK για επιβεβαίωση.

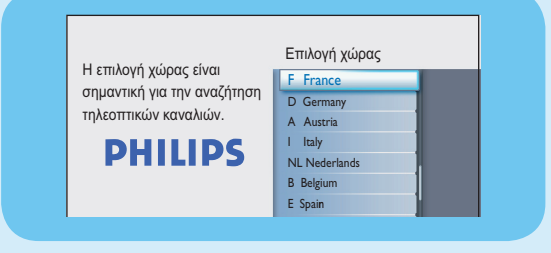

dvdr5500\_58\_qsg\_grk\_26811.indd 2

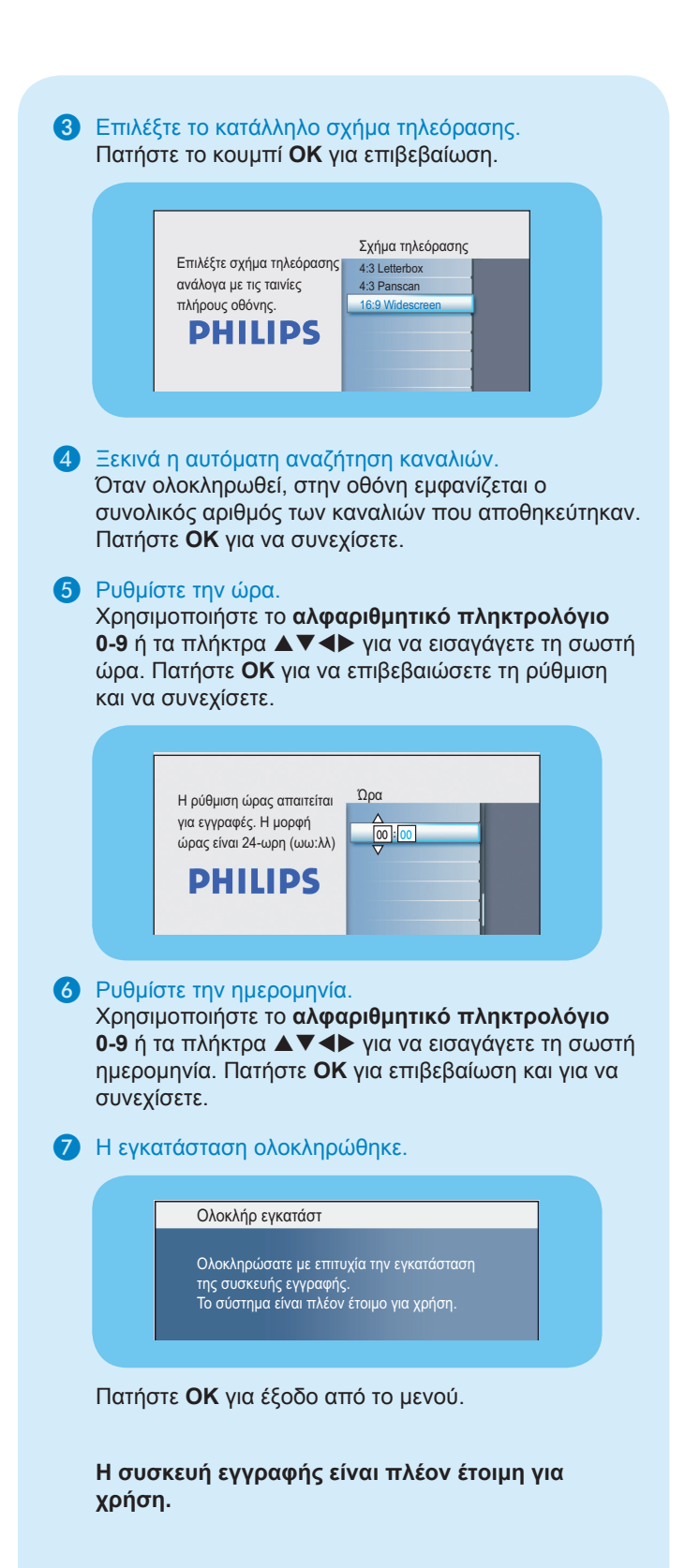